## Decommissioning Exchange Server 2007

#### Contents

| 1. Introduction                                     | 3  |
|-----------------------------------------------------|----|
| 2. Steps for decommissioning Exchange Server 2007   | 3  |
| 3. Backup Exchange Server                           | 3  |
| 4. Migrate User Mailboxes                           | 4  |
| 5. Migrate Public Folders                           | 4  |
| 6. Remove User Mailboxes                            | 6  |
| 7. Disable Local Continuous Replication             | 8  |
| 8. Stop its Usage                                   | 10 |
| 9. Remove Public Folder Database                    | 10 |
| 9.1 Force Removal of Public Folder Database         | 14 |
| 10. Remove User Mailbox Database                    | 16 |
| 11. Remove Storage Group                            | 17 |
| 12. Move Offline Address Book (OAB)                 | 17 |
| 13. Move Routing Group Connector                    |    |
| 14. Remove Exchange Administrative Group            | 21 |
| 15. Uninstall Exchange Server 2007                  |    |
| 15.1 Command to Uninstall Exchange Server 2007 Role |    |

#### 1. Introduction

Before decommissioning Exchange Server 2007, please make sure that all mailboxes and their content have been moved to another Exchange Server. Please also ensure that backups have been created if you want to preserve the mailboxes and their content.

The administrator must disconnect all mailbox-enabled users from their respective Exchange mailboxes before starting the decommissioning process.

# Steps for decommissioning Exchange Server 2007

The steps to decommission Exchange Server 2007 are listed below.

- 1. Backup Exchange Server along with its User Mailbox database(s) and Public Folder database(s)
- 2. Migrate user mailboxes with their complete properties and settings to another Exchange Server
- 3. Migrate Public Folders to another Exchange Server
- 4. Disable Local Continuous Replication of User Mailbox Database and Public Folder Database
- 5. Remove User Mailboxes
- 6. Stop the usage of Exchange Server 2007
- 7. Remove the Public Folder Database
  - a. Force removal of Public Folder Database
- 8. Remove the User Mailbox Database
- 9. Remove the Storage Groups
- 10. Remove or move the Offline Address Book (OAB)
- 11. Move Routing Group Connector to another Exchange Server
- 12. Remove Exchange Administrative Group, if no other Exchange Server is installed in the domain.
- 13. Uninstall Exchange Server 2007

These steps are explained in detail in this document.

### 3. Backup Exchange Server

Before migrating Public Folders decommissioning Exchange Server 2007, it is recommended to perform the following steps to backup Exchange Server along with its User Mailbox Database and Public Folder Database.

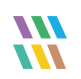

1. Go to "Start menu" → "All Programs" → "Accessories" → "System Tools", and click "Backup."

NOTE: If "Windows Server Backup" is not installed, then you have to install it from "Server Manager."

- 2. Click "Backup Once" to access its wizard.
- 3. Select "Different Options" and click "Next."
- 4. Select "Full Server" at "Select Backup Configuration" page and click "Next."
- 5. Select the destination at "Specify Destination Type" page. It is recommended to save the backup at a remote drive.
- 6. Click "Next" to proceed.
- 7. Provide the path of the remote drive, where you want to save the backup.
- 8. Click "Next." At "Confirmation" page, click "Backup" to start the backup.

It may take time depending upon the size of the backup and the connectivity to the drive where the backup is being stored.

#### 4. Migrate User Mailboxes

Use native method or deploy a third-party tool to migrate the user mailboxes with their permissions, limits, and other properties to another Exchange Server.

#### 5. Migrate Public Folders

If you want to migrate the Public Folders from Exchange Server 2007 to another Exchange in the same domain along with their permissions and properties, then you can use native method. It is recommended to take the backup of Public Folder Database before performing these steps to migrate the Public Folders.

NOTE: To move the Public Folders quickly using these steps, it is recommended to set the Replication Schedule as "Always Run" of all Public Folders at source Exchange Server 2007 before executing these commands. Perform the following steps.

- 1. Go to "Public Folder Management Console."
- 2. Double click a Public Folder to access its properties.
- 3. Switch to "Replication Tab."
- 4. Uncheck "Use public folder database replication schedule."
- 5. Select "Always Run" instead of a customized replication schedule.
- 6. Click "Apply" and "OK."
- 7. Repeat the steps 2 to 6 for each Public Folder.

You can perform the following steps to migrate the Public Folders in the same domain using the native method. In this test case, we have installed Exchange Server 2010 on another domain controller in the same domain.

You have to perform the following steps on the target Exchange Server 2010.

1. Go to "Start menu" → "All Programs" → "Microsoft Exchange Server 2010" and click "Exchange Management Shell."

If you are not logged in as the Administrator, then right click on "Exchange Management Shell" and click "Run as Administrator."

2. Execute the following command to go to the directory, which stores the scripts.

cd \$exscripts

3. Execute the following command to add the replication of Exchange 2007 Public Folders in the Public Folder Database of Exchange Server 2010.

.\AddReplicaToPFRecursive.ps1 -TopPublicFolder "\" -ServerToAdd <TARGET\_EXCHANGE\_2010>

4. Execute the following command to add the replication of NON\_IPMSUBTREE (System) Public Folders of Exchange 2007 at the Public Folder Database of Exchange Server 2010.

.\AddReplicaToPFRecursive.ps1 -TopPublicFolder "\NON\_IPM\_Subtree" -ServerToAdd <TARGET EXCHANGE 2010>

- 5. Now, execute the following command to move all Public Folders of Exchange 2007 to the Public Folder Database of Exchange Server 2010 by moving their replicas.
  - .\MoveAllReplicas.ps1 -Server Source\_Server -NewServer Target\_Server

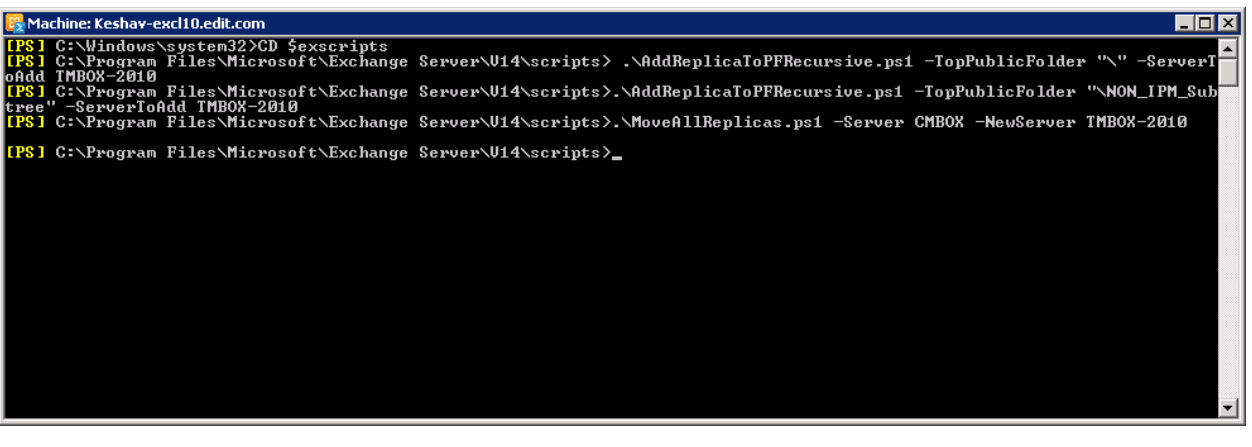

#### Figure 1: Adding and Moving Public Folder Replication

The above command may take two-three minutes or more, depending on the size of Public Folders and their content. If the replication interval of the Public Folders is not set to "Always Run", then the migration may be completed on the next scheduled replication.

To verify the migration, you can create a profile in Microsoft Outlook of Exchange Server 2007. Once a profile is created, browse the Public Folders that has been moved. Outlook should show the error "Unable to display the folder."

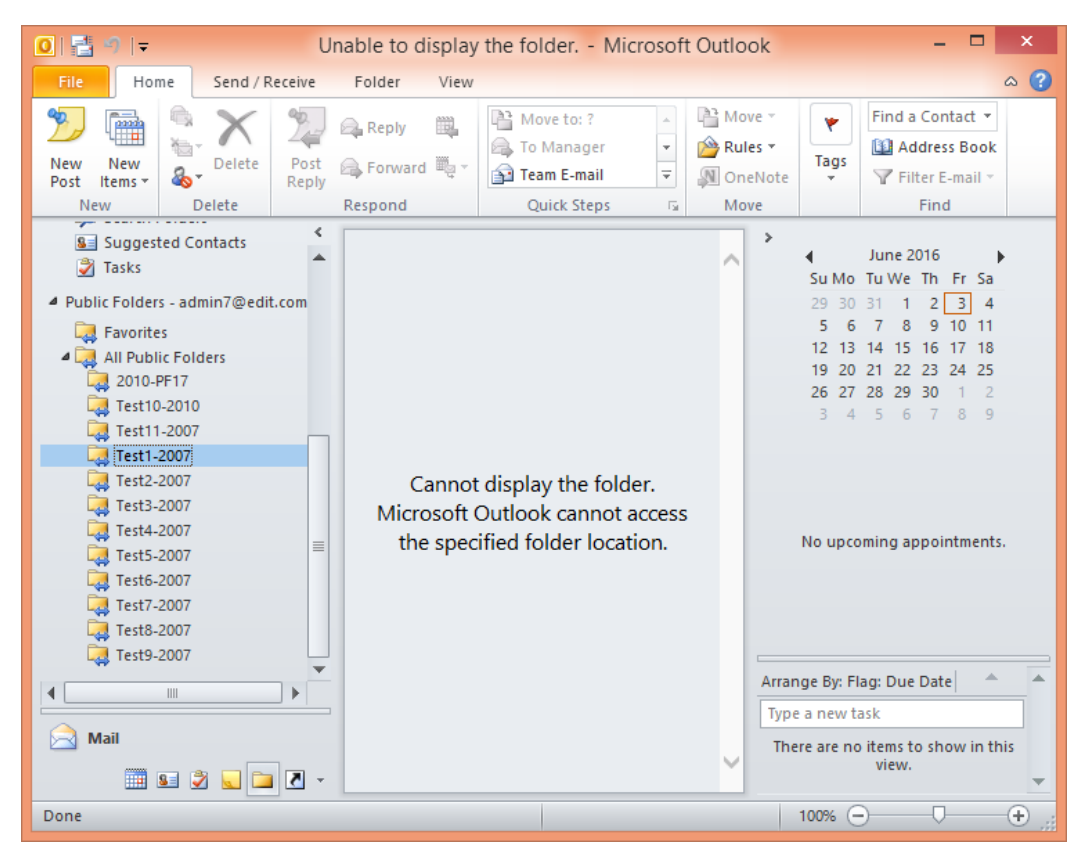

Figure 2: Outlook is not able to access moved Public Folder

#### 6. Remove User Mailboxes

The Administrator has to remove the user mailboxes in order to disconnect all mail-enabled users from Exchange Server. Perform the following steps to remove the user mailboxes from Exchange Server 2007.

- 1. Go to "Start Menu" → "Microsoft Exchange Server 2007" → "Exchange Management Console."
- 2. Once Exchange Server is initialized, go to "Recipient Configuration" → "Mailbox" in the left panel. It shows the list of user mailboxes.

| 🔀 Exchange Management Console         |                                                                                                    |               |                        |                      |        |                     |      |                     |
|---------------------------------------|----------------------------------------------------------------------------------------------------|---------------|------------------------|----------------------|--------|---------------------|------|---------------------|
| Eile Action View Help                 |                                                                                                    |               |                        |                      |        |                     |      |                     |
| 🗢 🔿 🙍 🖬                               |                                                                                                    |               |                        |                      |        |                     |      |                     |
| 🔀 Microsoft Exchange                  | 🚜 Mailbox -                                                                                                    | edit.com      |                        |                      |        | 12 objects          | Act  | tions               |
| Granization Configuration     Mailbox | YCreate Filter                                                                                                    |               |                        |                      |        |                     | Ma   | nilbox 🔺            |
| Hub Transport                         | Display N 🔺                                                                                                    | Alias         | Recipient Type Details | Primary SMTP Address | Server | Organizational Unit |      | Modilly the Maximum |
|                                       | 3 Administrator                                                                                                    | Administrator | User Mailbox           | Administrator@edit.c | cmbox  | edit.com/Users      | ]  🍕 | Find                |
| E Server Configuration                | 👪 Admin Test                                                                                                    | admintest     | User Mailbox           | admintest@edit.com   | cmbox  | edit.com/Users      | 1 23 | New Mailbox         |
| ailbox                                | Santosh Ku                                                                                                    | santosh       | User Mailbox           | santosh@edit.com     | cmbox  | edit.com/Users      |      |                     |
| 🗽 Client Access                       | 👪 TestAdmin                                                                                                    | testadmin     | User Mailbox           | testadmin@edit.com   | cmbox  | edit.com/Users      |      | Export List         |
| 🍰 Hub Transport                       | North Content and Content and | testuser1     | User Mailbox           | testuser1@edit.com   | cmbox  | edit.com/Users      |      | View 🕨              |
| 🔚 Unified Messaging                   | North Content and Content and | testuser2     | User Mailbox           | testuser2@edit.com   | cmbox  | edit.com/Users      |      | D-forth             |
| 🖃 👗 Recipient Configuration           | North Content and Test User 3                                                                                                    | testuser3     | User Mailbox           | testuser3@edit.com   | cmbox  | edit.com/Users      | G    | Rerresh             |
| 🚜 Mailbox                             | North Content and Content and | testuser4     | User Mailbox           | testuser4@edit.com   | cmbox  | edit.com/Users      | ?    | Help                |
| Sistribution Group                    | Not User 5                                                                                                    | testuser5     | User Mailbox           | testuser5@edit.com   | cmbox  | edit.com/Users      |      |                     |
| 🖳 Mail Contact                        | Notes TestUser6                                                                                                    | testuser6     | User Mailbox           | testuser6@edit.com   | cmbox  | edit.com/Users      |      |                     |
| Bisconnected Mailbox                  | 👪 TestUser7                                                                                                    | testuser7     | User Mailbox           | testuser7@edit.com   | cmbox  | edit.com/Users      |      |                     |
| i Toolbox                             | TestUser8                                                                                                    | testuser8     | User Mailbox           | testuser8@edit.com   | cmbox  | edit.com/Users      |      |                     |
|                                       | <b>1</b> -                                                                                                    |               |                        |                      |        |                     |      |                     |
|                                       |                                                                                                    |               |                        |                      |        |                     |      |                     |
|                                       |                                                                                                    |               |                        |                      |        |                     |      |                     |
|                                       | J                                                                                                    |               |                        |                      |        |                     |      |                     |
|                                       |                                                                                                    |               |                        |                      |        |                     |      |                     |

Figure 3: List of User Mailboxes

3. Select all mailboxes and do a right click.

| Display N 🔺         | Alias         | Recipient Type Details | Primary SMTP Address | Server | Organizational Unit |
|---------------------|---------------|------------------------|----------------------|--------|---------------------|
| Administrator       | Administrator | User Mailbox           | Administrator@edit.c | cmbox  | edit.com/Users      |
| Real AdminTest      | Disable       | lailbox                | admintest@edit.com   | cmbox  | edit.com/Users      |
| Sam 🖉               | Remove        | lailbox                | santosh@edit.com     | cmbox  | edit.com/Users      |
| 🖉 TestAdmin         | Move Mailbo>  | iailbox                | testadmin@edit.com   | cmbox  | edit.com/Users      |
| Sector 1 TestUser 1 | Help          | lailbox                | testuser1@edit.com   | cmbox  | edit.com/Users      |
| TestUser2           | testuser2     | user Mailbox           | testuser2@edit.com   | cmbox  | edit.com/Users      |
| TestUser3           | testuser3     | User Mailbox           | testuser3@edit.com   | cmbox  | edit.com/Users      |
| TestUser4           | testuser4     | User Mailbox           | testuser4@edit.com   | cmbox  | edit.com/Users      |
| TestUser5           | testuser5     | User Mailbox           | testuser5@edit.com   | cmbox  | edit.com/Users      |
| TestUser6           | testuser6     | User Mailbox           | testuser6@edit.com   | cmbox  | edit.com/Users      |
| TestUser7           | testuser7     | User Mailbox           | testuser7@edit.com   | cmbox  | edit.com/Users      |
| Sector 2 TestUser 8 | testuser8     | User Mailbox           | testuser8@edit.com   | cmbox  | edit.com/Users      |

#### *Figure 4: Right click on the user mailboxes*

4. Click "Remove" option. The following warning message appears onscreen.

| Microsoft | Exchange                                                                                                    |                  |              | × |
|-----------|----------------------------------------------------------------------------------------------------|------------------|--------------|---|
|           | Removing the mailboxes will remove the Windows user objects and mark the removal. Are you sure you want to remove these 12 mailboxes? | mailboxes in the | database for |   |
|           |                                                                                                    | <u>Y</u> es      | No           |   |

Figure 5: Warning before removing the mailboxes

5. Click "Yes" to remove the mailboxes. You may receive the following error while removing "Administrator" mailbox using the above step.

| Microsoft | t Exchange Error                                                                                                    |                                           | ×   |
|-----------|----------------------------------------------------------------------------------------------------|-------------------------------------------|-----|
| 8         | Action 'Remove' could not be performed on object 'Administrator'.                                                                                                    |                                           |     |
|           | 🛺 Administrator                                                                                                    | 😣 Failed                                  | *   |
|           | Error:<br>Active Directory operation failed on CMBOX.edit.com. This error<br>Additional information: Cannot perform this operation on built-in a<br>Active directory response: 0000055B: SysErr: DSID-031A1202,<br>(Invalid argument), data 0<br>An unknown error occurred. | is not retriab<br>iccounts.<br>problem 22 | le. |
|           |                                                                                                    |                                           |     |
| Select (  | Ctrl+C to copy the contents of this dialog.                                                                                                    | OK                                        |     |

*Figure 6: Error message while deleting "Administrator" mailbox* 

- 6. Click "OK" to close the error message.
- 7. Go back to the list of mailboxes, select "Administrator" mailbox and press "DEL" or "SHIFT+DEL" keys on the keyboard. It purges the administrator's mailbox.

NOTE: If you have moved the Public Folders using above steps, then it is recommended not to

- stop the replication of Public Folders and Public Folder Database, and
- remove the Public Folders.

You can straightaway remove the Public Folder Database and move with other options to decommission Exchange Server.

## 7. Disable Local Continuous Replication

Local Continuous Replication is applied on the Storage Groups containing either Public Folder Database or User Mailbox Database. Perform the following steps to disable the local continuous replication for both User Mailbox Database and Public Folder Database.

- In Exchange Management Console, expand the nodes, "Microsoft Exchange" → "Server Configuration" → "Mailbox" to access the mailboxes.
- 2. Right-click on the Storage Group, of which Local Continuous Replication, you want to stop.

| 🗆 💏 My | /StorageGroup                        | _                      |         |
|--------|--------------------------------------|------------------------|---------|
|        | Move Storage Group Path              | iles\Microsoft\Exchang | Mounted |
|        | New Mailbox Database                 |                        |         |
|        | New Public Folder Database           |                        |         |
|        | Disable Local Continuous Replication |                        |         |
|        | Suspend Storage Group Copy           |                        |         |
|        | Restore Storage Group Copy           |                        |         |
|        | Update Storage Group Copy            |                        |         |
|        | Remove                               |                        |         |
|        | Properties                           |                        |         |
|        | Help                                 |                        |         |

*Figure 7: Right-click on Storage Group* 

3. Click "Disable Local Continuous Replication" option. It displays the following warning message.

| Microsoft | Exchange                                                                                                    | × |
|-----------|----------------------------------------------------------------------------------------------------|---|
|           | Are you sure you want to disable local continuous replication for 'MyStorageGroup'?<br>Note: This will disable the local continuous replication database copy for this storage group. |   |
|           | Yes <u>N</u> o                                                                                                    | ] |

Figure 8: Warning message to disable Local Continuous Replication

4. Click "Yes" to stop the replication. It shows the following message box confirming the successful completion.

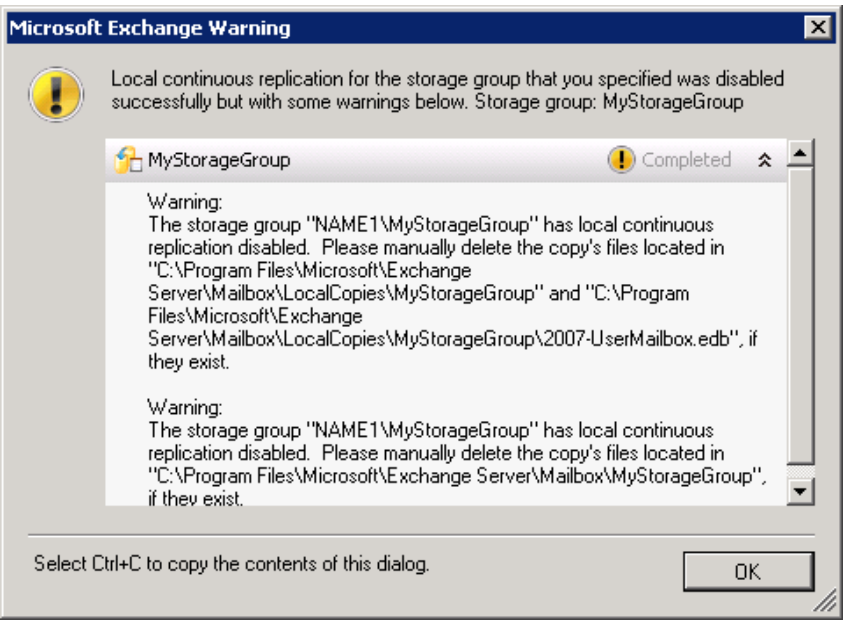

Figure 9: Disabled the Local Continuous Replication

- 5. Once Local Continuous Replication is disabled, you may remove the folders containing the replicated files, only if these are not required further. The path of these folders is displayed in the above message.
- 6. Click "OK" to close the dialog box and to complete the process.

#### 8. Stop its Usage

You must shut down the Exchange Server 2007 to be decommissioned for at a minimum of two days and a maximum of two weeks. This will ensure that nothing is using this Exchange Server.

#### 9. Remove Public Folder Database

Perform the following steps to remove the Public Folder Database.

1. In Exchange Management Console, in "Server Configuration" → "Mailbox", select the Public Folder Database and click "Remove." It shows the following warning message.

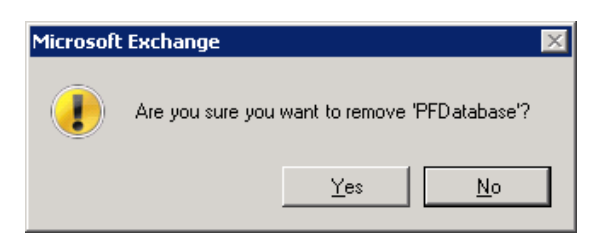

Figure 10: Warning to remove Public Folder Database

2. Click "Yes" to remove the Public Folder Database.

NOTE: If you are getting the following error message while deleting a Public Folder Database, then it means SSL is enabled for ExAdmin virtual directory.

The requested operation is forbidden. ID no: c1030af1 Exchange System Manager

Perform the following steps to fix this error.

- a. Go to "Start menu" → "Administrative Tools" → "Internet Information Services (IIS) Manager."
- b. In the left panel, go to "<Exchange\_Server>" → "Sites" → "Default Web Site" and click "Exadmin." It shows the properties of "Exadmin" in the Right Panel.

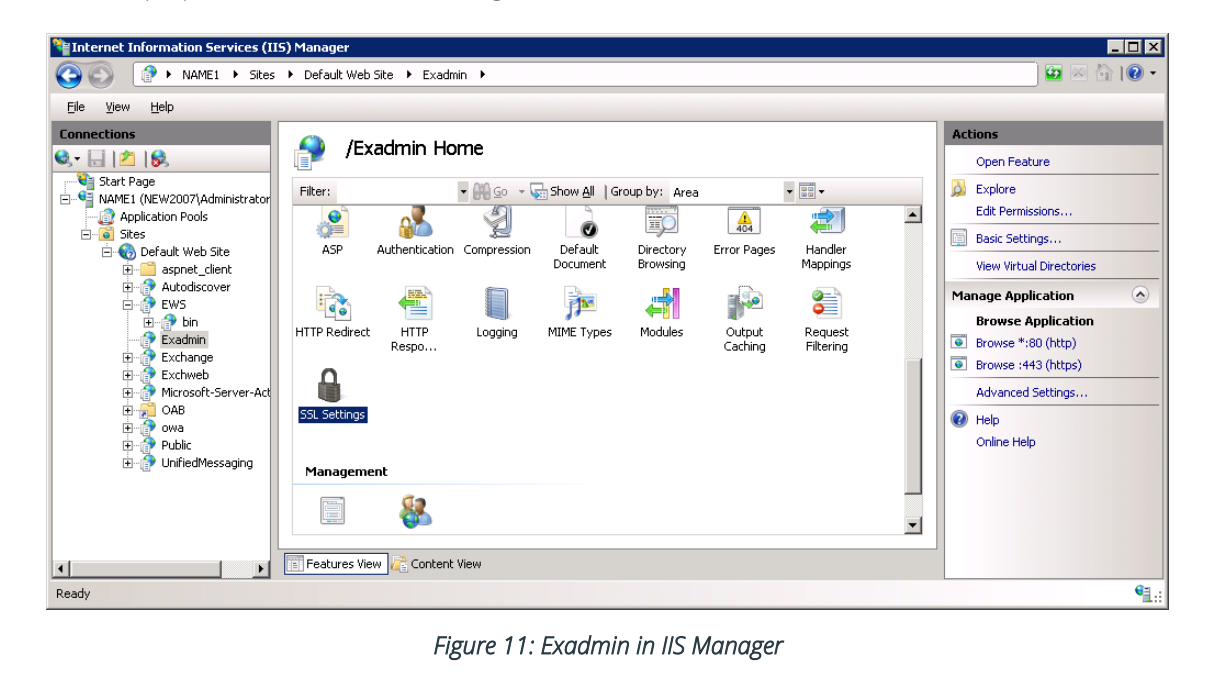

c. Double-click "SSL Settings" to access its options. Here, SSL is enabled by default in Exchange Server 2007.

| d. Click to clear                                                                                                    | "Require SSL" box. Please make sure it is unchecked.                                                                                   |                                                                                         |
|----------------------------------------------------------------------------------------------------|----------------------------------------------------------------------------------------------------|-----------------------------------------------------------------------------------------|
| Internet Information Services ()                                                                                                    | IIS) Manager                                                                                                    |                                                                                         |
| File View Help                                                                                                    |                                                                                                    |                                                                                         |
| Connections<br>Start Page<br>NAME1 (NEW2007\Administrator<br>Application Pools<br>Sites<br>Default Web Site<br>Default Web Site<br>Def | SSL Settings This page lets you modify the SSL settings for the content of a Web site or application. Reguire SSL Client certificates: | Actions<br>Apply<br>Cancel<br>Actions<br>Concel<br>Concel<br>Online Help<br>Online Help |
| Configuration: 'localhost' applicationHost                                                                                                    | .config , <location path="Default Web Site/Exadmin"></location>                                                                        | •<br>•                                                                                  |
|                                                                                                    | Figure 12: Disabling SSL in Exadmin                                                                                                    | Barr                                                                                    |
| e. Click "Apply" i                                                                                                    | n the right section.                                                                                                    |                                                                                         |
| f. Close IIS Man                                                                                                    | ager.                                                                                                    |                                                                                         |

3. If you are getting the following error message, then it means the replicas of Public Folders still exist on Exchange Server. You have to either move all replicas for migrating Public Folders to another Exchange Server or remove all replicas. Please refer to <u>Section 5 Migrate Public Folders</u> to move all replicas.

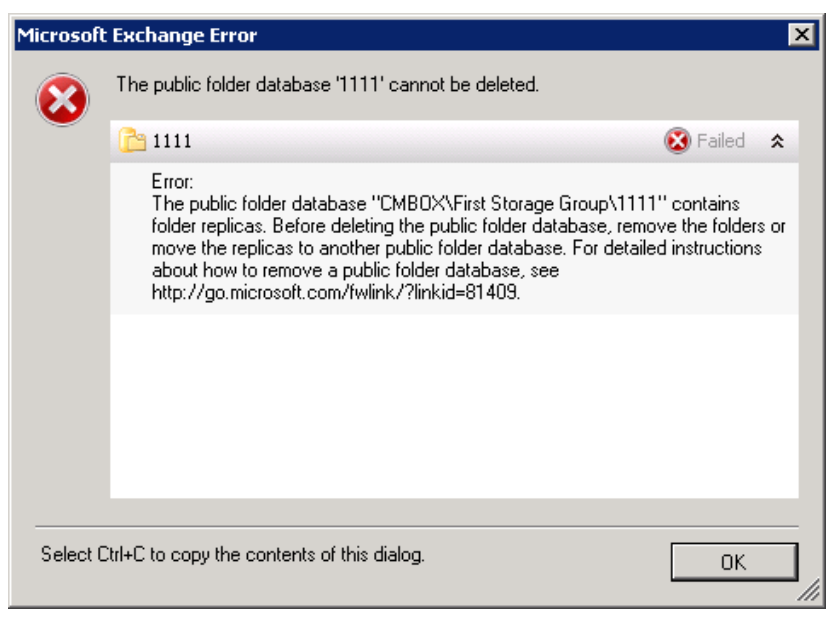

Figure 13: Error while removing Public Folder Database

Once you have moved or removed the replicas, then you can try again to remove the Public Folder Database.

If you are still facing another issue in removing the database, then please refer to <u>Section 9.1 to remove</u> <u>Public Folder Database forcefully</u>.

4. If you are getting the following error message, please refer to <u>Section 9.1 to remove Public Folder Database</u> <u>forcefully</u>.

| Microsoft               | : Exchange Error 🛛 🗙                                                                                                    |   |
|-------------------------|----------------------------------------------------------------------------------------------------|---|
| $\overline{\mathbf{S}}$ | The public folder database 'PFD atabase' cannot be deleted.                                                                                                    |   |
|                         | 🎦 PFDatabase 🔞 Failed 🗴                                                                                                    |   |
|                         | Error:<br>The public folder database "NAME1\First Storage Group\PFDatabase" is the<br>default public folder database for the following mailbox database(s):<br>NAME1\MyStorageGroup\2007-UserMailbox<br>. Before deleting the public folder database, assign a new public folder<br>database to the mailbox database(s). |   |
| Select C                | Ctrl+C to copy the contents of this dialog.                                                                                                    |   |
|                         | /                                                                                                    | 1 |

Figure 14: Error to remove Public Folder Database

5. The selected Public Folder Database will be removed only if there is no error message. The following dialog box confirms the same.

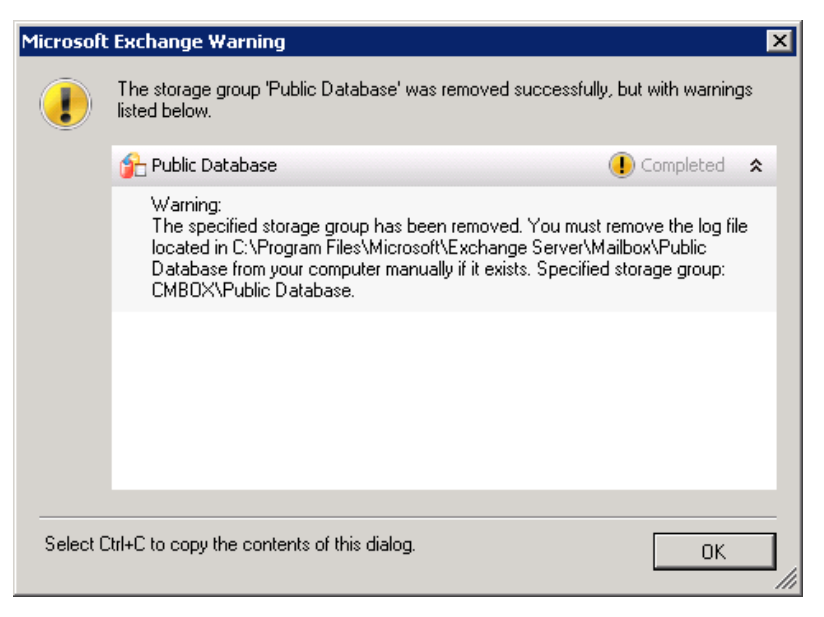

Figure 15: Removed the Public Folder Database

- 6. As per the message, you can remove the log file located at the specified path, if required.
- 7. Close "Exchange Management Console."

#### 9.1 Force Removal of Public Folder Database

Occasionally, you may not be able to remove the Public Folder Database while decommissioning Exchange Server 2007. You can use this method if you are experiencing difficulties removing the Public Folder Database.

Perform the following steps to remove the Public Folder Database using ADSIEdit.MSC forcefully.

- 1. Go to "Start menu" → "Administrative Tools", click "ADSI Edit" to access its console.
- 2. Go to "Actions" menu and click "Connect to." It shows "Connection Settings" dialog box.
- 3. Click "Select a well-known Naming Context" radio button and then select "Configuration" in the drop-down menu.

| 📝 ADSI Edit           |                                                                |              |
|-----------------------|----------------------------------------------------------------|--------------|
| File Action View Help |                                                                |              |
|                       |                                                                |              |
| 🔀 ADSI Edit           |                                                                | Actions      |
|                       | Welcome to ADSI Edit                                           | ADSI Edit    |
|                       | Connection Settings                                            | More Actions |
|                       | Name: Configuration                                            |              |
|                       | Path: LDAP://name1.new2007.com/Configuration                   |              |
|                       | Connection Point                                               |              |
|                       | C Select or type a Distinguished Name or Naming Context:       |              |
|                       | Select a well known Naming Context:      Configuration         |              |
|                       | Computer                                                       |              |
|                       | C Select or type a domain or server: (Server   Domain [:port]) |              |
|                       |                                                                |              |
|                       | Derault (Domain or server that you logged in to)               |              |
|                       | I Use SSL-Dased Encryption                                     |              |
|                       | Advanced OK Cancel                                             |              |
|                       |                                                                |              |
|                       |                                                                |              |
| <br>                  | J                                                              |              |

Figure 16: Connecting to a Naming Context in ADSI Edit

- 4. Click "OK." It connects you to "Configuration" context.
- 5. In the left panel, go to "CN=Configuration,DC=DOMAIN,DC=COM" → "CN=Services" → "CN=Microsoft Exchange" → "CN=EXCHANGE\_ORG" → "CN=Administrative Groups" → "CN=Exchange Administrative Group (FYDIBOHF23SPDLT)" → "CN=Servers" → "CN=EXCHANGE\_NAME" → "CN=InformationStore", click "CN=STORAGE\_GROUP\_NAME."

6. It lists the databases in the Right Panel.

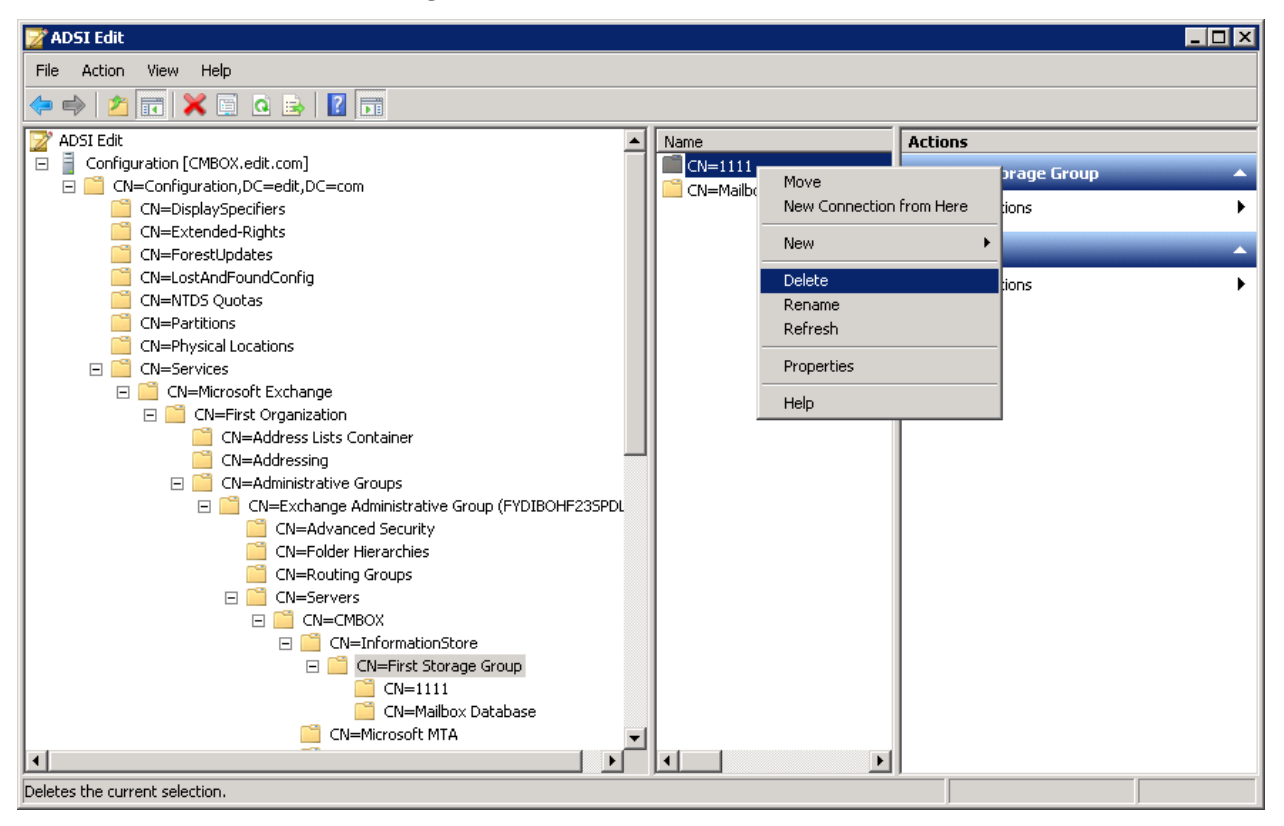

Figure 17: Deleting Public Folder Database from ADSIEdit.MSC

7. Right-click on "Public Folder Database" node and select "Delete." It shows the following warning message.

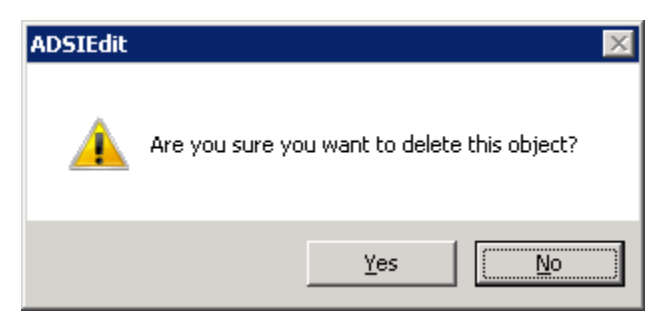

Figure 18: Warning to remove an object

- 8. Click "Yes" to remove the Public Folder Database.
- 9. Close "ADSIEdit.MSC."

#### 10. Remove User Mailbox Database

Perform the following steps to remove the User Mailbox Database.

- In Exchange Management Console, go to "Server Configuration" → "Mailbox." It shows the User Mailbox and Public Folder Databases in the Right Panel.
- 2. Select the User Mailbox Database and click "Remove." It shows the following warning message.

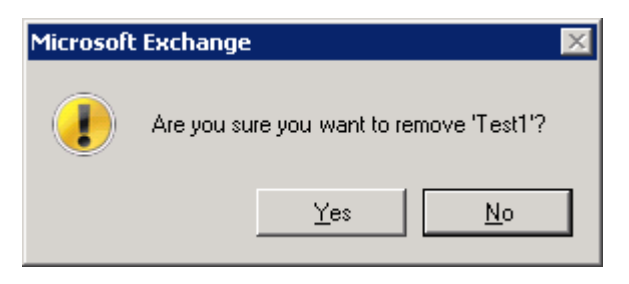

Figure 19: Warning to remove User Mailbox Database

3. Click "Yes" to remove the mailbox database. The following message box appears to confirm the successful deletion.

| Microsoft | t Exchange Warning                                                                                                    |                                                                                                    | ×        |
|-----------|----------------------------------------------------------------------------------------------------|----------------------------------------------------------------------------------------------------|----------|
|           | The mailbox database 'Test1' was removed<br>below.                                                                                                    | d successfully, but with warnings listed                                                                                                    |          |
|           | 🔁 Testi                                                                                                    | 🕕 Completed 🗴                                                                                                    |          |
|           | Warning:<br>The specified database has been rem<br>production files located in C:\Program<br>Server\Mailbox\TestGroup\Test1.edb<br>Files\Microsoft\Exchange Server\Mai<br>from your computer manually if they ex | oved. You must remove the database's<br>Files\Microsoft\Exchange<br>and copy files located in C:\Program<br>box\LocalCopies\TestGroup\Test1.edb<br>ist. Specified database: Test1 |          |
|           |                                                                                                    |                                                                                                    | _        |
| Select C  | Ctrl+C to copy the contents of this dialog.                                                                                                    | ОК                                                                                                    | <u> </u> |

Figure 20: Removed the User Mailbox Database

- 4. You can remove the database file stored at the pointed location, if required.
- 5. You may also remove the local copy of the mailbox database created by Local Continuous Replication, only if you do not want to preserve a copy of the mailbox database.
- 6. Click "OK" to close the dialog box.

#### 11. Remove Storage Group

Once both Public Folder Database and User Mailbox Database are removed, you have to remove the storage groups. Perform the following steps.

- 1. In Exchange Management Console, go to "Server Configuration"  $\rightarrow$  "Mailbox." It shows the Storage Groups.
- 2. Select the Storage Groups and click "Remove" in "Actions" panel. It shows the following error message.

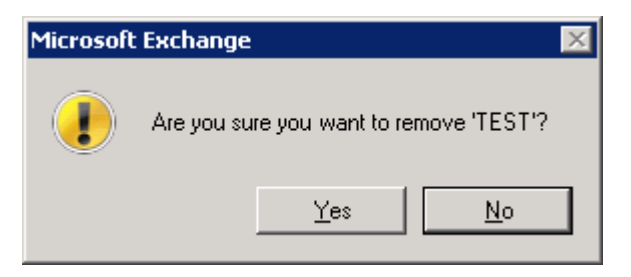

Figure 21: Warning before removing a Storage

3. Click "Yes" to remove the storage group.

#### 12. Move Offline Address Book (OAB)

Perform the following steps to move the Offline Address Book (OAB) generation process from source Exchange Server 2007 to another Exchange Server in the same domain.

- 1. In Exchange Management Console, go to "Organization Configuration"  $\rightarrow$  "Mailbox."
- 2. Select "Offline Address Book" tab in the right panel.

| 🔀 Exchange Management Console          |                         |                               |         |                   |                   |     |                                  |
|----------------------------------------|-------------------------|-------------------------------|---------|-------------------|-------------------|-----|----------------------------------|
| Eile Action <u>V</u> iew <u>H</u> elp  |                         |                               |         |                   |                   |     |                                  |
| 🗢 🔿 🙍 🖬 🛛 🖬                            |                         |                               |         |                   |                   |     |                                  |
| Microsoft Exchange                     | 📇 Mailbox               |                               |         |                   | 1 object          | Ac  | tions                            |
| Grganization Configuration     Amilhox | Address Lists           | Managed Default Folder:       | s Í     | Managed Cust      | om Folders        | M   | ailbox 🔺 📥                       |
| Client Access                          | Managed Folder          | <sup>r</sup> Mailbox Policies |         | Offline Address E | Book              |     | New Address List                 |
| Hub Transport                          | Name 🔺                  | Generation Server             | Default | OAB               | Distribution Mech |     | New Managed Default Folder       |
| Server Configuration                   | Default Offline Address | . CMBOX                       | True    |                   | Web-Based         |     | New Managed Custom Folder        |
| 🖅<br>Recipient Configuration           |                         |                               |         |                   |                   |     | New Managed Folder Mailbox Polic |
| Toolbox 1                              |                         |                               |         |                   |                   |     | New Offline Address Book         |
|                                        |                         |                               |         |                   |                   |     | Export List                      |
|                                        |                         |                               |         |                   |                   | 11= | View                             |
|                                        |                         |                               |         |                   |                   |     | Defrech                          |
|                                        |                         |                               |         |                   |                   |     |                                  |
|                                        |                         |                               |         |                   |                   |     | Help                             |
|                                        |                         |                               |         |                   |                   | De  | efault Offline Address Book 🛛 🔺  |
|                                        |                         |                               |         |                   |                   |     | Update                           |
|                                        | •                       |                               |         |                   | <b>I</b>          | 🖆   | Move                             |
| · · · · · · · · · · · · · · · · · · ·  | 1.                      |                               |         |                   |                   |     |                                  |

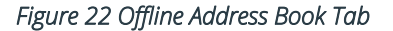

3. Select an Offline Address Book that has to be moved, and click "Move" in "Actions" pane.

| Move Off                                                              | fline Address Book                                                                                                    |
|-----------------------------------------------------------------------|----------------------------------------------------------------------------------------------------|
| <ul> <li>Move Offline Address<br/>Book</li> <li>Completion</li> </ul> | Move Offline Address Book         This wizard allows you to move offline address book (DAB) generation to a different server.         It will also copy the existing files for the DAB to the specified server.         Specify the destination by selecting the target server.         Name:         Default Offline Address Book         Offline address book generation gerver:         CMBDX |
| <u>H</u> elp                                                          | < <u>B</u> ack Move Cancel                                                                                                    |

Figure 23: Moving Offline Address Book

4. Click "Browse" to select the different Exchange Server in the following dialog box.

| 🍕 Select Mailbox Server   |                            |                      |
|---------------------------|----------------------------|----------------------|
| <u>F</u> ile <u>V</u> iew |                            |                      |
| Search:                   | Find Now Clear             |                      |
| Name 🔺                    | Version                    |                      |
| 🗎 СМВОХ                   | Version 8.3 (Build 83.6)   |                      |
| E TMBOX-2010              | Version 14.3 (Build 123.4) |                      |
|                           |                            |                      |
|                           |                            |                      |
|                           |                            |                      |
|                           |                            |                      |
|                           |                            |                      |
| ,                         |                            | OK Cancel            |
| 1 object(s) selected.     |                            | 2 object(s) found. 🛒 |

Figure 24: Select Exchange Server

5. Select the different Exchange Server and click "OK.." It takes you back to the previous wizard, which now shows the changed server.

| Move Off                                                              | line Address Book                                                                                                    |
|-----------------------------------------------------------------------|----------------------------------------------------------------------------------------------------|
| <ul> <li>Move Offline Address<br/>Book</li> <li>Completion</li> </ul> | Move Offline Address Book         This wizard allows you to move offline address book (0AB) generation to a different server.         It will also copy the existing files for the 0AB to the specified server.         Specify the destination by selecting the target server.         Name:         Default Offline Address Book         Offline address book generation server:         TMBOX-2010 |
| <u>H</u> elp                                                          | < Back Move Cancel                                                                                                    |

Figure 25: Selected the different server

6. Click "Move" to move the Offline Address Book generation process to the selected Exchange Server.

| Move Off                                                                   | line Address Book                                                                                                    |
|----------------------------------------------------------------------------|----------------------------------------------------------------------------------------------------|
| <ul> <li>Move Offline Address</li> <li>Book</li> <li>Completion</li> </ul> | <b>Completion</b><br>The wizard completed successfully. Click Finish to close this wizard.<br>Elapsed time: 00:00:00<br>Summary: 1 item(s). 1 succeeded, 0 failed.                                                                                                    |
|                                                                            | <ul> <li>Default Offline Address Book</li> <li>Warning:<br/>Task has copied current web distribution files for offline address book "\Default Offline<br/>Address Book" to the target server. You can back up and remove copy of these files<br/>from the previous location:<br/>\\CMBDX\ExchangeOAB\22589a1c-1d35-4bd4-bd22-2be77fc6774d.</li> <li>Exchange Management Shell command completed:<br/>move-OfflineAddressBook -Identity \Default Offline Address Book' -Server<br/>'TMBOX-2010'</li> <li>Elapsed Time: 00:00:00</li> </ul> |
| Help                                                                       | Select CtrI+C to copy the contents of this page.                                                                                                    |

Figure 26: Changed Exchange Server of the generation of Offline Address Book

7. Click "Finish" to complete the process.

#### 13. Move Routing Group Connector

You can move the Routing Group Connector of Exchange Server 2007 that has to be decommissioned, to another Exchange Server in the same domain. Perform the following steps to move the routing group connector.

1. At Exchange Management Shell, execute the following command to go to the directory, which stores the scripts.

```
cd $exscripts
```

2. Execute the following commands one by one to move the Routing Connector from source Exchange Server 2007 to the target Exchange Server, in our case, the target is Exchange Server 2010.

```
Get-RoutingGroupConnector | where {$_.SourceTransportServers -like
"<SOURCE EXCHANGE 2007 SERVER>"} | Set-RoutingGroupConnector -
SourceTransportServers "<TARGET EXCHANGE SERVER>"
```

Get-RoutingGroupConnector | where {\$\_.TargetTransportServers -like
"<SOURCE EXCHANGE 2007 SERVER>"} | Set-RoutingGroupConnector TargetTransportServers <TARGET EXCHANGE SERVER>

3. Execute the following command to modify any Send connectors, which contains the source Exchange 2007 server as the source transport server.

Get-SendConnector | where {\$\_.SourceTransportServers -like "<SOURCE EXCHANGE 2007 SERVER>"} | Set-SendConnector -SourceTransportServers "<TARGET EXCHANGE SERVER>"

4. Execute the following command to modify any foreign connectors, which contains source Exchange 2007 server as the source transport server.

Get-ForeignConnector | where {\$\_.SourceTransportServers -like "<SOURCE EXCHANGE 2007 SERVER>"} | Set-ForeignConnector -SourceTransportServers "<TARGET EXCHANGE SERVER>"

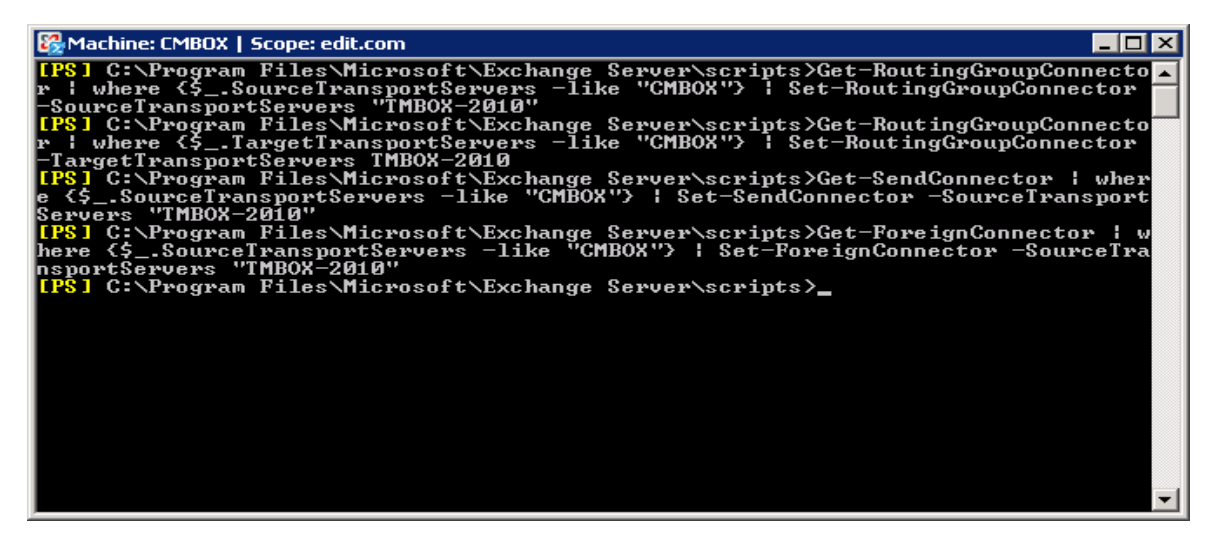

Figure 27: Moving the Routing Connectors from Exchange Server 2007 to Exchange Server 2010

#### 14. Remove Exchange Administrative Group

NOTE: If you have installed another Exchange Server in the same domain, then these steps are not required, as these steps will also remove the Administrative Group of another Exchange Server.

Even if Exchange Server 2007 is decommissioned, the attributes of Exchange Administrative Group remain in Active Directory. You can use ADSIEdit.MSC console to remove these attributes. Perform the following steps.

- 1. Go to "Start menu" → "Administrative Tools", click "ADSI Edit" to access its console.
- 2. Go to "Actions" menu and click "Connect to." It shows "Connection Settings" dialog box.
- 3. Click "Select a well-known Naming Context" radio button and select "Configuration" in the drop-down menu.

| 🔀 ADSI Edit           |                                                                | _ <b>_</b> × |
|-----------------------|----------------------------------------------------------------|--------------|
| File Action View Help |                                                                |              |
|                       |                                                                |              |
| 2 ADSI Edit           |                                                                | Actions      |
| (1                    | Welcome to ADSI Edit                                           | ADSI Edit    |
| Con                   | nection Settings                                               | More Actions |
| Nar                   | me: Configuration                                              |              |
| Pat                   | th: LDAP://name1.new2007.com/Configuration                     |              |
|                       | Connection Point                                               |              |
|                       | C Select or type a Distinguished Name or Naming Context:       |              |
|                       | Select a well known Naming Context:                            |              |
|                       | Configuration                                                  |              |
|                       | omputer                                                        |              |
|                       | C Select or type a domain or server: (Server   Domain [:port]) |              |
|                       |                                                                |              |
|                       | Default (Domain or server that you logged in to)               |              |
|                       | Use SSL-based Encryption                                       |              |
| A                     | dvanced OK Cancel                                              |              |
|                       |                                                                |              |
|                       |                                                                |              |
| I                     |                                                                |              |

Figure 28: Connecting to a Naming Context in ADSI Edit

- 4. Click "OK." It connects you to "Configuration" context.
- 5. In the left panel, go to "CN=Configuration,DC=DOMAIN,DC=COM" → "CN=Services" → "CN=Microsoft Exchange" → "CN=EXCHANGE\_ORG" → "CN=Administrative Groups." Expand this node to access "CN=Exchange Administrative Group (FYDIBOHF23SPDLT)."
- 10. Right-click on "CN=Exchange Administrative Group (FYDIBOHF23SPDLT)" node and select "Delete." It shows a warning message.
- 11. Click "Yes" to remove the Administrative Group.
- 12. Close ADSIEdit console.

#### 15. Uninstall Exchange Server 2007

If you have installed Client Access, Unified Messaging, or Hub Transport role at a different computer, then you have to follow these steps at that computer to remove that role.

Once done, you can uninstall Exchange Server 2007 by following these steps:

- 1. Go to "Start" menu → "Control Panel", click "Programs and Features" to launch its console.
- 2. Select "Microsoft Exchange Server 2007", and click "Uninstall." The following wizard appears onscreen.

| Exchange Server 2007 SP3 Setup                                                                                                    |                                                                                                    |  |  |
|----------------------------------------------------------------------------------------------------|----------------------------------------------------------------------------------------------------|--|--|
| <ul> <li>Exchange<br/>Maintenance Mode</li> <li>Server Role Selection</li> <li>Readiness Checks</li> <li>Progress</li> <li>Completion</li> </ul> | Exchange Maintenance Mode<br>Microsoft Exchange Server is currently installed on this computer. This wizard will allow you<br>to remove Exchange server roles from this computer. |  |  |
| Help                                                                                                    | < Back Next > Cancel                                                                                                    |  |  |

Figure 29: Uninstalling Exchange Server 2007

3. Click "Next" at the welcome page. The next page displays the roles installed on the computer.

| Exchange                                         | e Server 2007 SP3 Setup                  |                                                                                                    |
|--------------------------------------------------|------------------------------------------|----------------------------------------------------------------------------------------------------|
| Exchange<br>Maintenance Mode                     | Server Role Selection                    | that you want to remove:                                                                                                    |
| Server Role Selection                            | <u>≣a</u> ⊠ <u>M</u> ailbox Role         | Description                                                                                                    |
| 🔲 Readiness Checks                               | 🗟 🔽 Client Access Role                   | The Unified Messaging Role provides<br>connectivity between a corporate telephony                                              |
| <ul> <li>Progress</li> <li>Completion</li> </ul> | Hub Tr <u>a</u> nsport Role              | system and Exchange Server. Clients can<br>access their mailboxes from a telephone and<br>receive voice mails to their mailbox |
|                                                  | 🛅 🗹 Unified Messaging Server Role        |                                                                                                    |
|                                                  | Image: Edge Transport Server Role        |                                                                                                    |
|                                                  | La Clustered Mailbox Role                |                                                                                                    |
|                                                  | 🚋 🗖 Passive Clustered Mailbox Role       |                                                                                                    |
|                                                  | Management <u>I</u> ools                 | Disk Space Allocation<br>Disk space required: 0.0 MB                                                                           |
|                                                  |                                          | Disk space available: 291801.7 MB                                                                                              |
|                                                  | Specify the path for the Exchange Server | installation:                                                                                                    |
|                                                  | C:\Program Files\Microsoft\Exchange Ser  | ver Browse                                                                                                    |
|                                                  |                                          |                                                                                                    |
|                                                  |                                          |                                                                                                    |
|                                                  |                                          |                                                                                                    |
| <u>H</u> elp                                     |                                          | < <u>B</u> ack <u>N</u> ext> Cancel                                                                                            |

Figure 30: Select the roles to be uninstalled

4. To uninstall Exchange Server 2007, you have to uncheck all roles.

| Exchange<br>Maintenance Mode                 | Server Role Selection                                                                                                    | 11 - 1                                                                                                    |                 |
|----------------------------------------------|----------------------------------------------------------------------------------------------------|----------------------------------------------------------------------------------------------------|-----------------|
| Server Bole Selection                        | Liear the check boxes for the server roles                                                                                                    | Description                                                                                                    |                 |
| Readiness Checks     Progress     Completion |                                                                                                    | The Client Access server role enables client<br>to connect to their Exchange mailbox throug<br>Outlook Web Access, POP, IMAP, or their<br>mobile device. This server role also provides<br>free/busy lookup and offline address books. |                 |
|                                              | Eassive Clustered Mailbox Role           Image: Clustered Mailbox Role           Image: Clustered Mailbox Role           Image: Clustered Mailbox Role | Disk Space Allocation                                                                                                    | 0.0 M           |
|                                              |                                                                                                    | DISK Space available:                                                                                                    | 291801.7 Mi     |
|                                              | Specify the path for the Exchange Server                                                                                                    | installation:                                                                                                    |                 |
|                                              | C:\Program Files\Microsoft\Exchange Ser                                                                                                    | ver                                                                                                    | Br <u>o</u> wse |

Figure 31: Unchecked all roles

5. Click "Next" to proceed. The setup performs the readiness checks. The message of successful checks or any error in the checks is displayed on the next page of this wizard.

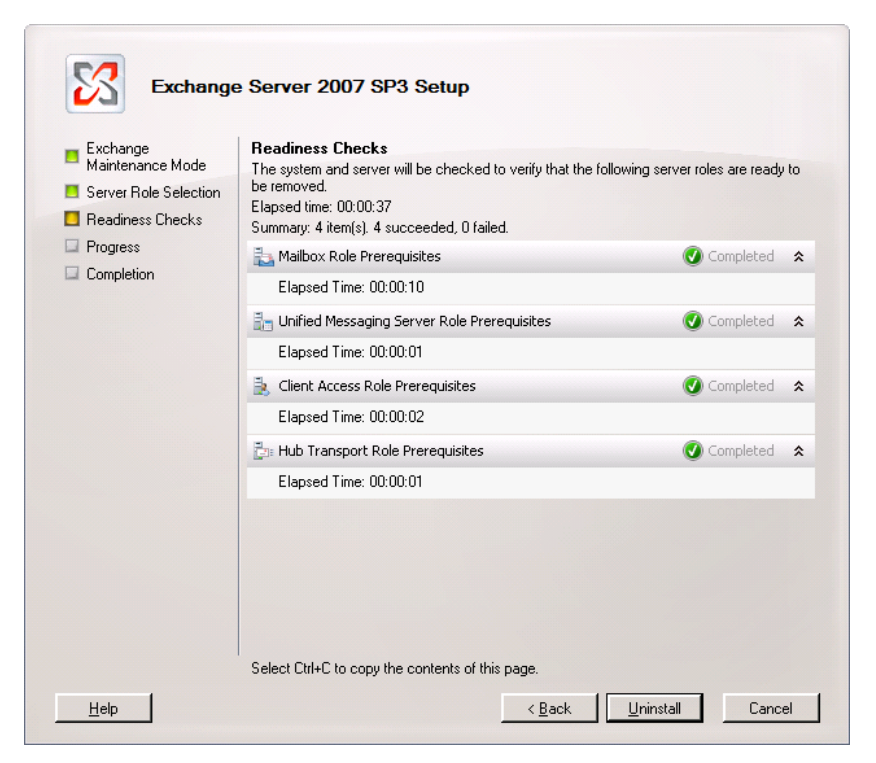

Figure 32: All checks are completed successfully.

- 6. If all checks are performed successfully, "Uninstall" button appears on the page.
- 7. Click "Uninstall" to start the uninstallation of Exchange Server.

| <ul> <li>Exchange<br/>Maintenance Mode</li> <li>Server Role Selection</li> <li>Readiness Checks</li> </ul> | Completion<br>The following server roles have been successfully removed. To<br>Finish.<br>Elapsed time: 00:05:14<br>Successfully removed. No errors. | close the wizard, click |    |
|----------------------------------------------------------------------------------------------------|----------------------------------------------------------------------------------------------------|-------------------------|----|
| Progress                                                                                                   | 🛼 Mailbox Role                                                                                                    | 🕑 Completed             | \$ |
| Completion                                                                                                 | Elapsed Time: 00:01:27                                                                                                    |                         |    |
|                                                                                                    | 🔚 Unified Messaging Server Role                                                                                                    | 🕑 Completed             | \$ |
|                                                                                                    | Elapsed Time: 00:01:07                                                                                                    |                         |    |
|                                                                                                    | 🚴 Client Access Role                                                                                                    | 🕑 Completed             | \$ |
|                                                                                                    | Elapsed Time: 00:00:40                                                                                                    |                         |    |
|                                                                                                    | 🚰 Hub Transport Role                                                                                                    | 🕑 Completed             | \$ |
|                                                                                                    | Elapsed Time: 00:00:55                                                                                                    |                         |    |
|                                                                                                    | 🔀 Management Tools                                                                                                    | 🕑 Completed             | \$ |
|                                                                                                    | Elapsed Time: 00:00:01                                                                                                    |                         |    |
|                                                                                                    | 🔓 Remove Exchange Files                                                                                                    | 🕑 Completed             | \$ |
|                                                                                                    | Elapsed Time: 00:01:02                                                                                                    |                         |    |

Figure 33: Uninstalled Exchange Server

8. Click "Finish" to complete the process.

### 15.1 Command to Uninstall Exchange Server 2007 Role

If you are experiencing difficulty uninstalling Exchange Server 2007 or its role from "Programs and Features", then it is recommended to use the command prompt. You need the installation disc or setup files of Exchange Server 2007 for this process. Perform the following steps:

- 1. Start the command prompt as an administrator.
- 2. Once the command prompt is started, switch to the folder or drive containing the setup files of Exchange Server 2007.
- 3. Execute the following command.

```
setup.com /mode:Uninstall /roles:HT
```

Here, you can use the following annotations for removing the roles. You can enter multiple roles in the above command by separating them with comma.

| Annotation | Role                |
|------------|---------------------|
| HT or H    | Hub Transport Role  |
| CA or C    | Client Access Role  |
| ET or E    | Edge Transport Role |
| MB or M    | Mailbox Role        |
| UM or U    | Unified Messaging   |
| MT or T    | Management Tools    |

Table 1: Annotations to be used in Command to uninstall the Roles

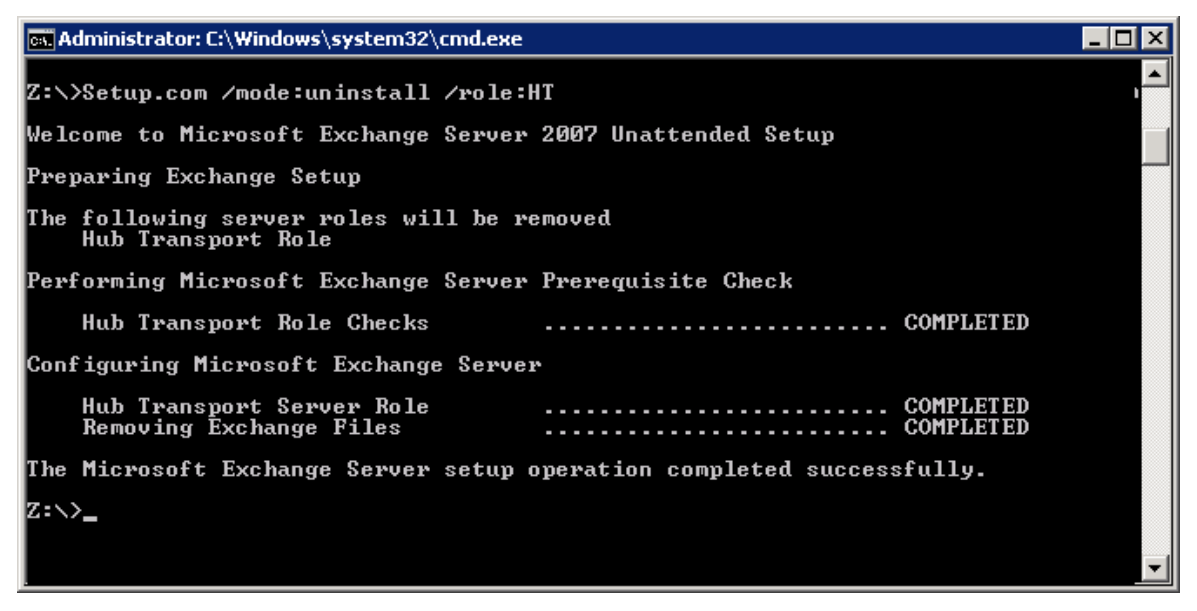

Figure 34: Uninstalled Hub Transport Role using Command Prompt

Once the command is completed, the specified role of Exchange Server will be removed from the system.

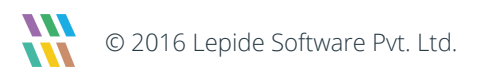